### Autentificació Multifactor

Et donem la benvinguda al Manual d'Ús de l'Autenticació Multifactorial (MFA) de l'EUIT!. Amb l'objectiu de reforçar la seguretat dels nostres usuaris i protegir les seves dades en un entorn digital en constant evolució. Aquesta mesura extra de seguretat no només protegeix a les persones de la FDSLL, sinó que també garanteix la privadesa dels nostres usuaris.

Aquest manual et proporcionarà una guia clara per utilitzar la MFA de manera efectiva, assegurant una experiència segura en tots els nostres sistemes. Agraïm la teva col·laboració en aquest important esforç per mantenir la seguretat de la nostra empresa.

## Contingut

| Abans de començar                                                  | 2 |
|--------------------------------------------------------------------|---|
| Opció 1: SMS                                                       | 3 |
| Opció 2: Aplicació Microsoft Authenticator                         | 4 |
| FAQs                                                               | 6 |
| No m'ha arribat el codi a la aplicació Microsoft Authenticator.    | 6 |
| Com caduca la configuració de l'aplicació Microsoft Authenticator? | 6 |

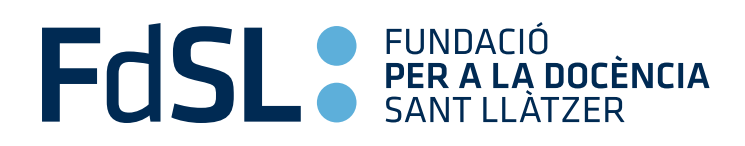

## Abans de començar

Durant el procés de configuració, podràs triar si vols configurar l'aplicació de "Microsoft Authenticator" o també tindràs l'opció d'un SMS al telèfon.

L'aplicació Microsoft Authenticator és una manera més segura i convenient de protegir el teu compte. En lloc de dependre de missatges de text, que poden ser interceptats, l'aplicació et proporciona codis de verificació directament al teu dispositiu. Això significa que no has d'esperar per rebre un missatge de text. A més, l'aplicació és fàcil d'utilitzar i configurar, i si necessites ajuda, sempre estem disponibles per donar-te suport tècnic.

#### Els passos a seguir són:

- <section-header>
   Microsoft
   Iniciar sesión
   alumne2@euit.fdsll.cat
   wto tiene una cuenta? Cree una.
   who puede acceder a su cuenta?
   Marás Siguiente
   Siguiente
- Inicia sessió en un navegador.

• Et sortirà un missatge que et demana més informació, cliquem al botó de següent.

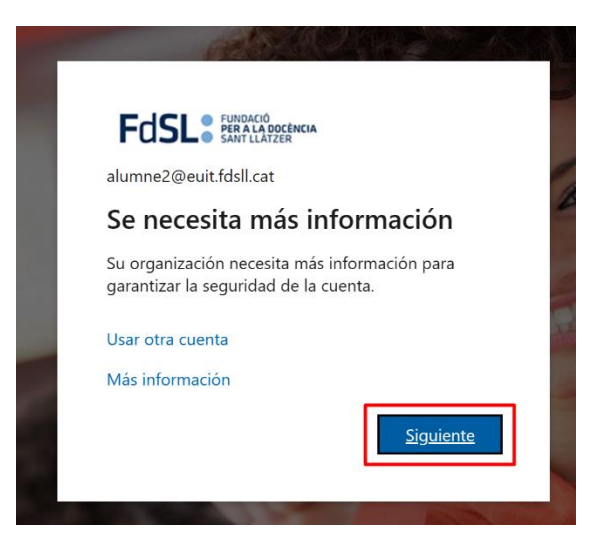

## Opció 1: SMS

En aquest cas primer faràs la configuració d'SMS. Després veuràs la configuració de l'aplicació.

#### Segueix els passos següents:

| Micros | oft Authenticator                                                                               |
|--------|-------------------------------------------------------------------------------------------------|
| 6      | Para empezar, obtenga la aplicación.                                                            |
|        | En el teléfono, instale la aplicación Microsoft Authenticator. Descargar ahora                  |
|        | Después de instalar la aplicación Microsoft Authenticator en su dispositivo, elija "Siguiente". |
|        | Quiero usar otra aplicación de autenticación                                                    |
|        | Siguiente                                                                                       |

 $\times$ 

### Elegir otro método

| ¿Qué métod  | o quiere usar?   |        |
|-------------|------------------|--------|
| Elegir un m | iétodo           | $\sim$ |
| Aplicación  | de autenticación |        |
| Teléfono    |                  |        |
|             |                  |        |

| Teléfono                                        |                                                            |
|-------------------------------------------------|------------------------------------------------------------|
| Para verificar su identidad, puede optar por re | esponder a una llamada o recibir un código en su teléfono. |
| rura vermear sa raennoad, paede optar por re    | sponder a and humada o realon an courgo en ou telefono.    |
| ¿Qué número de teléfono quiere usar?            |                                                            |
| Spain (+34)                                     | <ul> <li>Indicar número de teléfono</li> </ul>             |
| Saint Kitts and Nevis (+1869)                   |                                                            |
| Saint Lucia (+1758)                             |                                                            |
| Saint Pierre and Miquelon (+508)                |                                                            |
| Saint Vincent and the Grenadines (+1784)        |                                                            |
| Samoa (+685)                                    | and the second second second second                        |
| San Marino (+378)                               | Siguiente, se aceptan los Terminos del servicio y la       |
| Sao Tome and Principe (+239)                    |                                                            |
| Saudi Arabia (+966)                             |                                                            |
| Seriegal (+221)                                 |                                                            |
| Sevchelles (+248)                               |                                                            |
| Sierra Leone (+232)                             |                                                            |
| Singapore (+65)                                 |                                                            |
| Slovakia (+421)                                 |                                                            |
| Slovenia (+386)                                 |                                                            |
| Sidverna (1900)                                 |                                                            |

|                             | Garantizar la seguridad de la cuenta                                                                                           |
|-----------------------------|----------------------------------------------------------------------------------------------------|
| Teléfo                      | no                                                                                                    |
| Para verifica               | ar su identidad, puede optar por responder a una llamada o recibir un código en su teléfono.                                   |
| ¿Qué núme                   | ro de teléfono quiere usar?                                                                                                    |
| Spain (+34)                 | ∽ 00000000                                                                                                    |
| <ul> <li>Recibir</li> </ul> | un código                                                                                                    |
| 🔿 Llámen                    | ie                                                                                                    |
| Se pueden<br>Declaración    | aplicar tarifas de datos y mensajes. Si elige Siguiente, se aceptan los Términos del servicio y la<br>de privacidad y cookies. |
|                             | Siguiente                                                                                                    |
| <u>Quiero confi</u>         | <u>gurar otro método</u>                                                                                                    |

# Opció 2: Aplicació Microsoft Authenticator

En aquest cas configuraràs l'aplicació de Microsoft.

### Seguint els següents passos:

Primer de tot descarregua l'aplicació, està disponible tant a Android com a iOS.

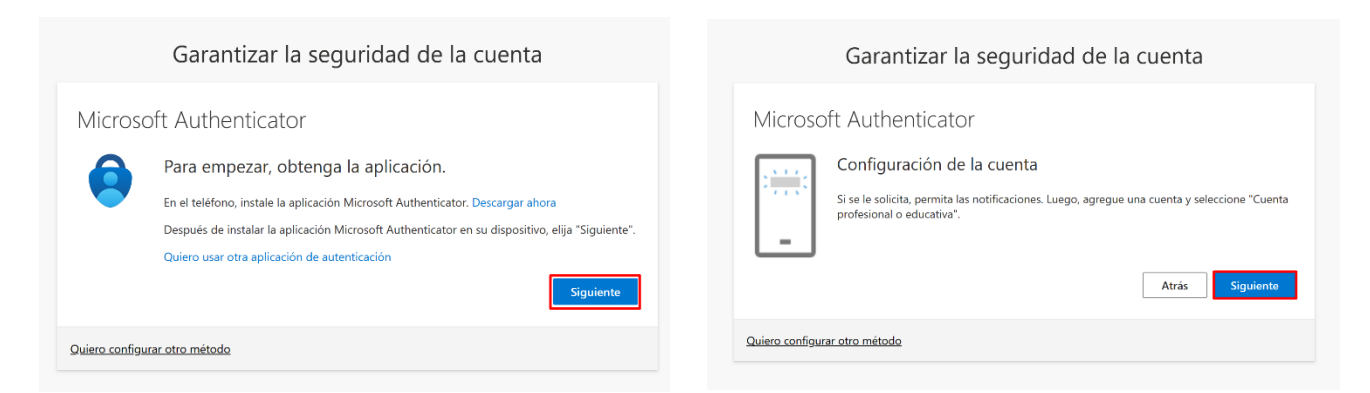

Important: Quan descarreguis l'aplicació dona-li tots els permisos, sobretot el de notificacions com marca l'anterior imatge.

| 13:22                            | all 🕈 🖿            | 13:22                      | al 🕆 🗖      | 13:2:     | 2                                                                                   | all 🗢 🔳 |
|----------------------------------|--------------------|----------------------------|-------------|-----------|-------------------------------------------------------------------------------------|---------|
|                                  | +                  | < Agrega                   | ar cuenta   | <         | Agregar cuenta                                                                      |         |
|                                  | 7                  | ¿QUÉ TIPO DE CUENTA QUIERE | AGREGAR?    | ¿QUÉ TIPO | D DE CUENTA QUIERE AGREGAR?                                                         |         |
|                                  |                    | Cuenta personal            | >           | c         | Cuenta personal                                                                     | >       |
|                                  |                    | Cuenta profesional o ec    | ducativa >  | c         | Cuenta profesional o educativa                                                      |         |
|                                  |                    | Otra (Google, Facebool     | ık, etc.) > | R -       | Dtra (Google, Facebook, etc.)                                                       | >       |
| Authenticator Contraseñas Direce | iones Credenciales |                            |             |           | Agregar una cuenta<br>profesional o educati<br>Iniciar sesión<br>Escanear código QR | va      |

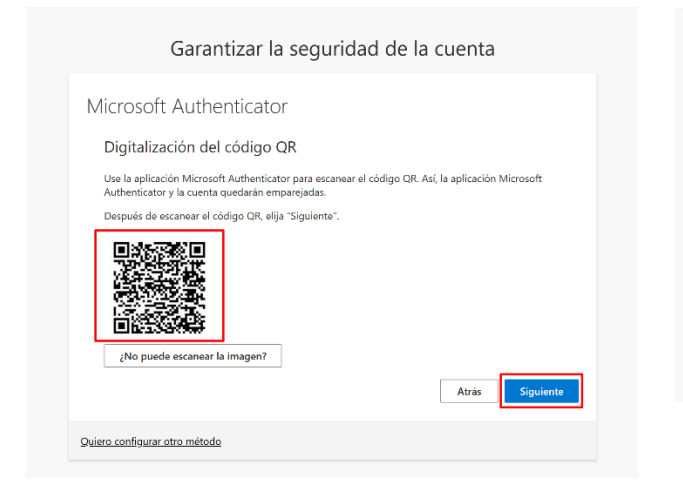

|                       | Garantizar la seguridad de la cuenta                                                                                        |
|-----------------------|----------------------------------------------------------------------------------------------------|
| Microso               | oft Authenticator                                                                                                    |
| $\checkmark$          | Vamos a probarlo                                                                                                    |
|                       | Para aprobar la notificación que enviamos a la aplicación, escriba el número que se muestra<br>a continuación.<br><b>74</b> |
|                       | Atrás Siguiente                                                                                                    |
| <u>Quiero configu</u> | rar otro método                                                                                                    |

| 16:46                 | "II 5G 83) |  |
|-----------------------|------------|--|
| $\equiv$ Authenticato | r Q +      |  |

| iniciar se                                      | esión?                                        |
|-------------------------------------------------|-----------------------------------------------|
| Escola Universitària d'<br>Ocupac<br>alumne2@eu | Infermeria i Teràpia<br>ional<br>it.fdsll.cat |
| Escriba el número qu<br>iniciar se              | e se muestra para<br>sión.                    |
|                                                 |                                               |
| Escriba el                                      | numero                                        |

| Microsoft Authenticator       |       |
|-------------------------------|-------|
|                               | Atras |
| Quiero configurar otro método |       |

Garantizar la seguridad de la cuenta

| 1              | 2<br>^BC | 3<br>Def                 |
|----------------|----------|--------------------------|
| 4              | 5        | 6                        |
| <sub>бні</sub> | JKL      | MN 0                     |
| 7              | 8        | 9                        |
| PQRS           | TUV      | ****                     |
|                | 0        | $\langle \times \rangle$ |

## FAQs

No m'ha arribat el codi a la aplicació Microsoft Authenticator.

| Especificar                              | el código                                |                           |
|------------------------------------------|------------------------------------------|---------------------------|
| Escriba el cód<br>aplicación de<br>móvil | ligo que se muestr<br>autenticación en s | a en la<br>su dispositivo |
| Código                                   |                                          |                           |
| Más información                          |                                          |                           |
|                                          | Cancelar                                 | Comprobar                 |
|                                          |                                          |                           |

Si no t'arriba el codi, significa que la teva configuració ha caducat.

L'única manera per arreglar aquest error és posar-te en contacte amb **becatssuport@euit.fdsll.cat** i farem una reconfiguració perquè puguis fer el procés un altra vegada.

Com caduca la configuració de l'aplicació Microsoft Authenticator?

La configuració caduca quan et canvies de telèfon, elimines l'aplicació, o elimines el teu compte en Microsoft Authenticator.